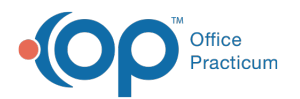

## Why is my Backup Log not Showing?

Last Modified on 03/15/2018 3:44 pm EDT

To resolve this issue, follow the steps below:

- 1. Open the **OPBackup** program.
- 2. On the menu bar, click **Tools > Options**.
- 3. Click on the Log to Database tab.
- 4. Make sure the check box labeled **Enable log events to external database** is checked, as shown below.
- 5. Click **OK** when finished.
- 6. In the FBak main window, double-click on the **Medical database** icon.
- 7. Another pop-up window should appear. Click the Log tab. Again, make sure the check box labeled **Enable log for this event to external database** is checked.
- 8. Click OK when finished.
- 9. In the FBak main window, double-click on the **Images database** icon. A pop-up window will appear.
- 10. Click the Log tab, and make sure the **Enable log for this event to external database** check box is checked.
- 11. Click **OK** when finished.
- 12. Now run a manual backup.
- 13. A log should now be displayed in your backup window.

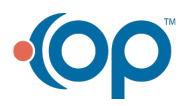